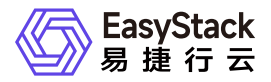

云备份服务 用户指南

产品版本: v6.1.1 发布日期: 2024-10-10

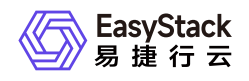

| 1 | 用户指南      | 1 |    |
|---|-----------|---|----|
|   | 1.1 云硬盘备份 | 1 |    |
|   | 1.2 备份存储池 | 3 | ;) |

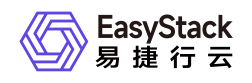

# 1 用户指南

# 1.1 云硬盘备份

本章节主要介绍在"云硬盘备份"页面中,针对云硬盘备份的一系列运维管理操作,如:查看详情、编辑、删除 等。其中,在云平台的顶部导航栏中,依次选择[产品与服务]-[云备份]-[云硬盘备份],即可进入"云硬盘备份"页 面。

## 查看备份链

1. 进入"云硬盘备份"页面。

 在列表中的"云硬盘名称"栏目中,找到目标源云硬盘,点击名称旁的备份链图标,跳转至该云硬盘的备份链 页面,即可查看该云硬盘的全部备份信息。

编辑

用于编辑云硬盘备份的名称和描述信息。

1. 在"云硬盘备份"页面中,选择一个目标备份,单击 编辑 ,弹出"编辑云硬盘备份"对话框。

2. 修改信息,单击保存完成操作。

#### 编辑标签

1. 在"云硬盘备份"页面中,选择一个目标备份,单击 编辑标签 , 弹出"编辑资源标签"对话框。

2. 修改信息,若所需标签不存在,可直接输入以创建标签。

3. 单击 确定 完成操作。

## 恢复云硬盘备份

1. 在"云硬盘备份"页面中,选择一个目标备份,单击 恢复云硬盘备份 ,弹出"恢复云硬盘备份"对话框。

2. 选择恢复方式"创建新云硬盘"和"选择已存在云硬盘"中的一种。

3. 设置云硬盘名称。

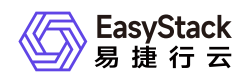

4. 单击 确定 完成操作。

## 删除

说明:

若待删除的云硬盘备份为全量备份,需确认不存在基于该全量备份的增量备份。若存在,需先删除对应的增量备份,再删除全量备份。若存在的增量备份为多个,需按照创建顺序的倒序依次删除。

1. 在"云硬盘备份"页面中,选择一个或多个目标云硬盘备份,单击 删除 ,弹出"删除云硬盘备份"提示框。
2. 单击 删除 完成操作。

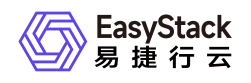

# 1.2 备份存储池

本章节主要介绍在"备份存储池配置"页面中,针对备份存储池的一系列运维管理操作,如:查看备份存储池、 配置备份存储池等。其中,在云平台的顶部导航栏中,依次选择[产品与服务]-[云备份]-[备份存储池配置],即 可进入"备份存储池配置"页面。

说明: 仅云管理员能查询该页面

## 查看备份存储池

1. 进入"备份存储池配置"界面。

2. 左上角显示当时备份存储名称, local代表是本地备份。

3. 中间表格显示了备份存储的存储池列表,每个存储池的已用容量和可用容量。

#### 配置备份存储池

1. 进入"备份存储池配置"界面。

2. 切换存储列表,选择备份目标存储。

3. 点击表格上面的"配置备份存储池"按钮,打开配置弹出框。

4. 选择存储池,然后点击"确定"按钮。

说明: 仅在无云硬盘备份的情况下才能配置

#### 设置备份恢复流量控制

1. 进入"备份存储池配置"界面。

2. 选择当前设置的备份存储池表格项中的"流量控制"按钮,打开配置对话框。

3. 填入合适的"备份速度"和"恢复速度"值,点击"确认"按钮保存。

说明:

版权所有© 北京易捷思达科技发展有限公司

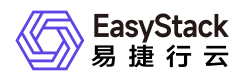

该流量控制不是总的流量控制, 而是针对每个备份、恢复操作生效。 备份业务和生产业务使用相同的存储网络, 建议根据生产业务情况设置合适的流量控制。

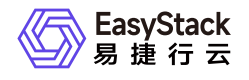

咨询热线: 400-100-3070

北京易捷思达科技发展有限公司:

北京市海淀区西北旺东路10号院东区23号楼华胜天成科研大楼一层东侧120-123 南京分公司:

江苏省南京市雨花台区软件大道168号润和创智中心B栋一楼西101

上海office:

上海黄浦区西藏中路336号华旭大厦22楼2204

成都分公司:

成都市高新区天府五街168号德必天府五街WE602

邮箱:

contact@easystack.cn (业务咨询) partners@easystack.cn(合作伙伴咨询) marketing@easystack.cn (市场合作) training@easystack.cn (培训咨询) hr@easystack.cn (招聘咨询)